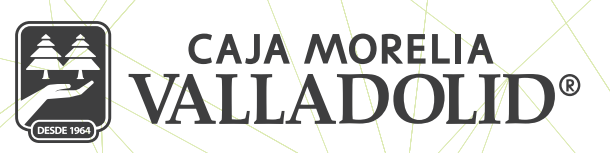

## **PROGRAMACIÓN DE TRANSFERENCIAS**

## A)CUENTAS PROPIAS

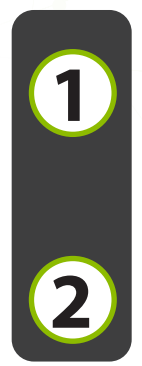

Seleccionar opción de transferencias desde la cinta principal de opciones. a) Seleccionar cuenta de retiro b)Seleccionar cuenta destino del deposito c) Ingresar monto a transferir y seleccionar la opción de "Programar transferencia", se da clic al icono del calendario.

Seleccionar la fecha en la que se desea realizar el movimiento, con opción a programar hasta 1 mes.

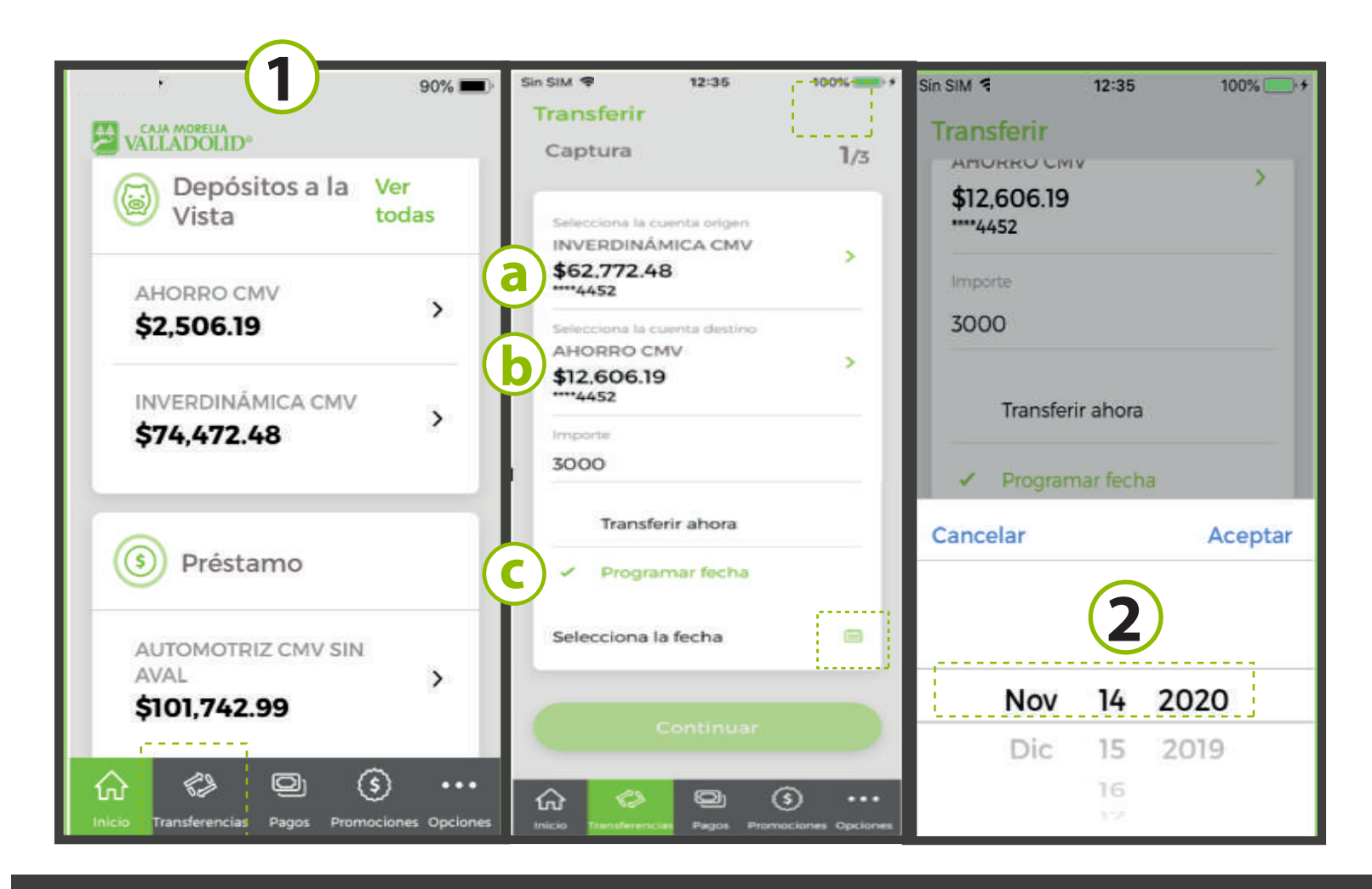

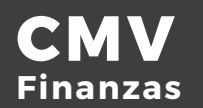

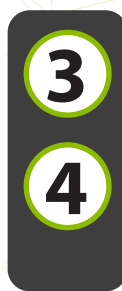

Se muestra la verificación de los datos, con la fecha designada para la transferencia (Revisar que los datos sean correctos) y se da clic en confirmar.

Se muestra resultado de la transferencia, los saldos no se afectan hasta la fecha señalada en la programación; igualmente vienen las opciones de: descargar imagen, finalizar y hacer otra transferencia

| Transferir a ntas<br>propias                               | Transferir a cuentas propias<br>Confirmación 3/3  |
|------------------------------------------------------------|---------------------------------------------------|
| Verificación                                               | 2/3 Transferencia exitosa                         |
| Revisa que los datos se<br>correctos antes de<br>continuar | an Cuenta origen<br>INVERDINÁMICA CMV<br>****4452 |
| Cuenta origen                                              | \$62.772.48                                       |
| INVERDINÁMICA CMV<br>****4452                              | AHORRO CMV ****4452<br>\$12,606.19                |
| \$62,772.48                                                | Importe                                           |
| Cuenta destino                                             | \$3,000.00                                        |
| AHORRO CMV ****4452                                        | Fecha de aplicación                               |
| \$12,606.19                                                | 13/11/2019 12:38 p. m.                            |
| Importe<br>\$3,000.00                                      | Descargar imagen de la transacción                |
| Fecha de aplicación<br>2020-11-14                          | Finalizar                                         |
| Confirmar                                                  | Hacer otra transferencia                          |
|                                                            | 🔐 🔗 🖻 🔅 יי                                        |

## **B)CUENTAS ENTRE SOCIOS CMV**

Seleccionar opción de transferencias desde la cinta principal de opciones a) Seleccionar cuenta de retiro

- b) Seleccionar cuenta destino del tercero, previamente dada de alta.
- c) Ingresar monto a transferir y seleccionar la opción de "Programar transferencia"

d) Seleccionar la fecha en la que se desea realizar el movimiento con opción a programar hasta 1 mes.

Se muestra la confirmación de la transferencia (Revisar que los datos sean correctos) y se da clic en confirmar.

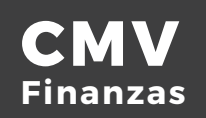

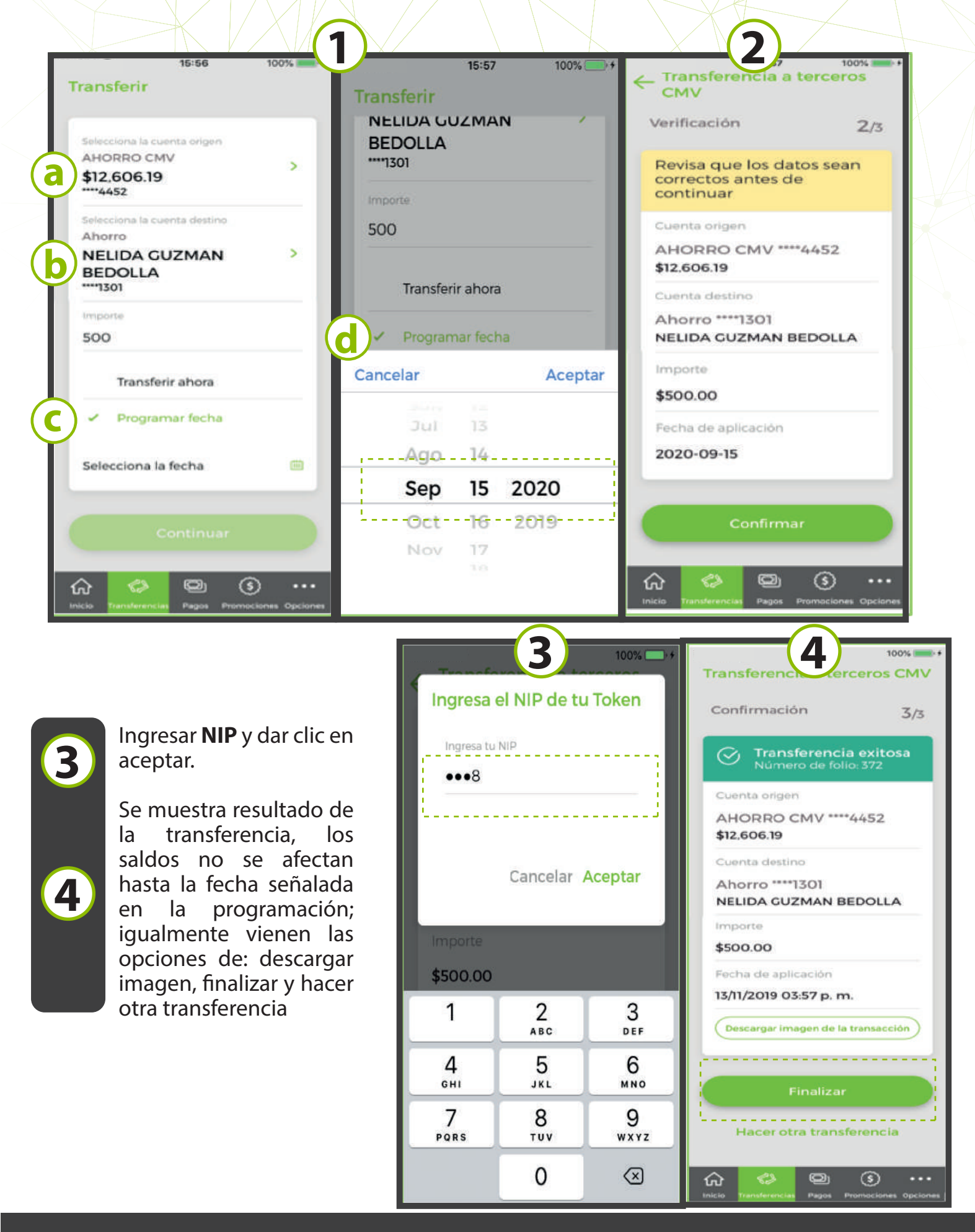

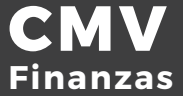

## C)CUENTAS A OTROS BANCOS

Seleccionar opción de transferencias desde la cinta principal de opciones a) Seleccionar cuenta de retiro

b) Seleccionar cuenta destino del tercero, previamente dada de alta.

c) Ingresar monto a transferir y seleccionar la opción de "Programar transferencia"

d) Seleccionar la fecha en la que se desea realizar el movimiento con opción a programar hasta 1 mes.

Seleccionar la fecha en la que se desea realizar el movimiento con opción a programar hasta 1mes.

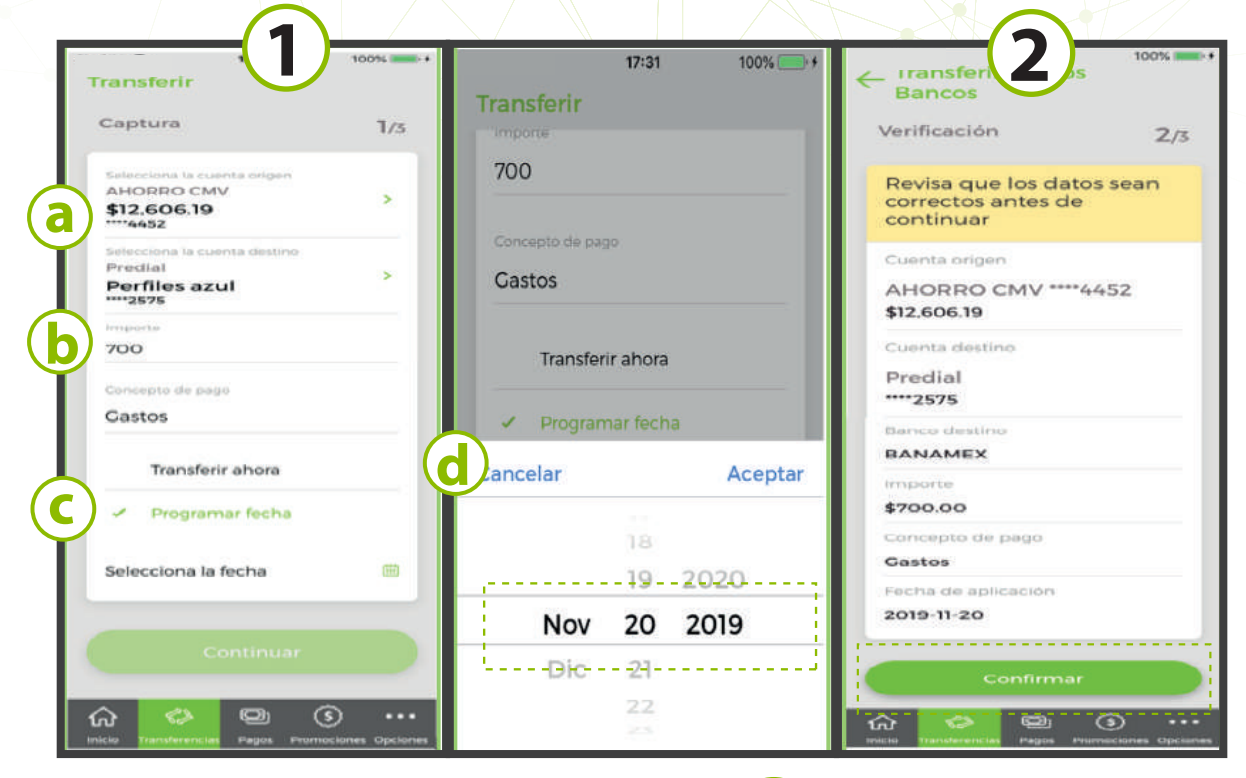

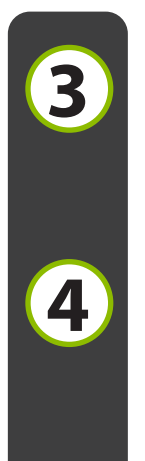

1

Ingresar NIP y dar clic en aceptar.

Se muestra resultado de la transferencia, los saldos no se afectan hasta la fecha señalada en la programación; igualmente vienen las opciones de: descargar imagen, finalizar y hacer otra transferencia.

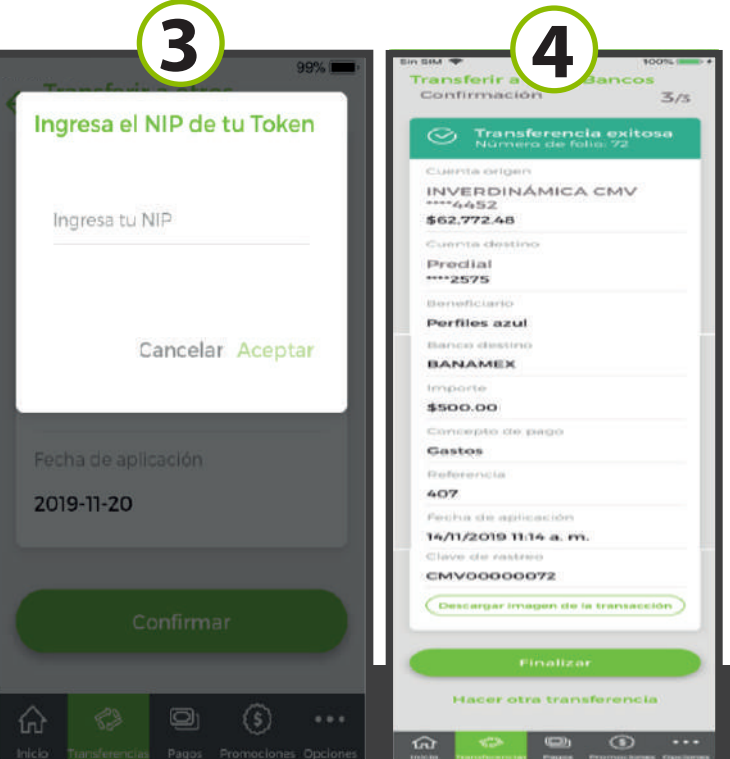

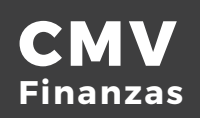